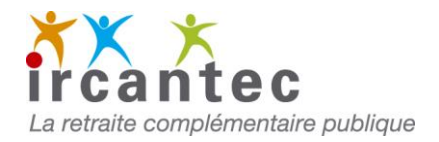

## Comment corriger vos anomalies périodes ?

Lorsqu'elle a été déclarée par une DSN, une période en anomalie doit obligatoirement être corrigée par une DSN suivante. Suivez ce guide jusqu'à l'étape 3 pour obtenir la liste des périodes en anomalie.

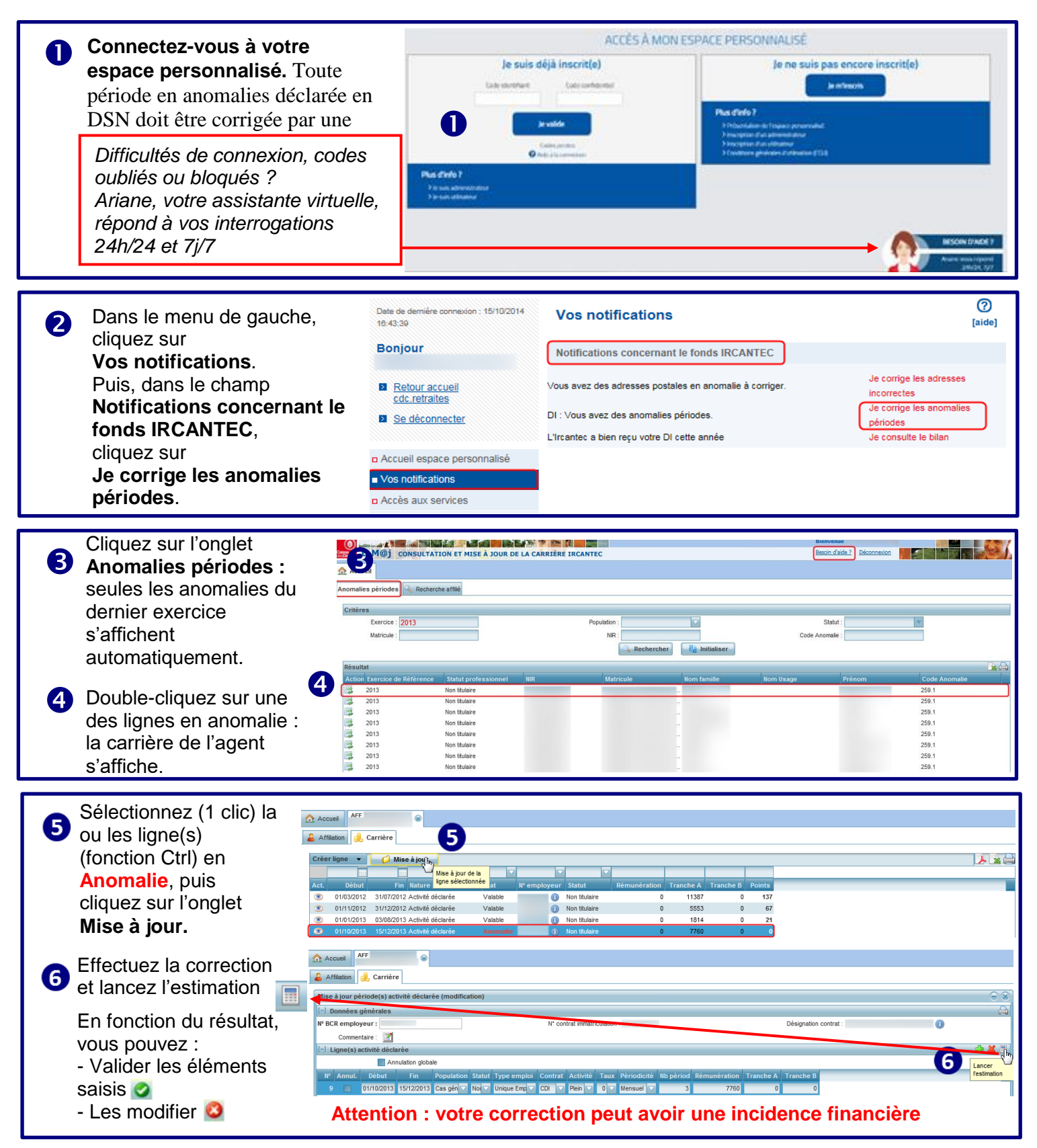

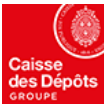

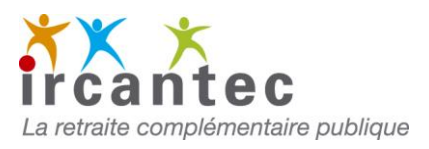

## Comment corriger vos anomalies agent ?

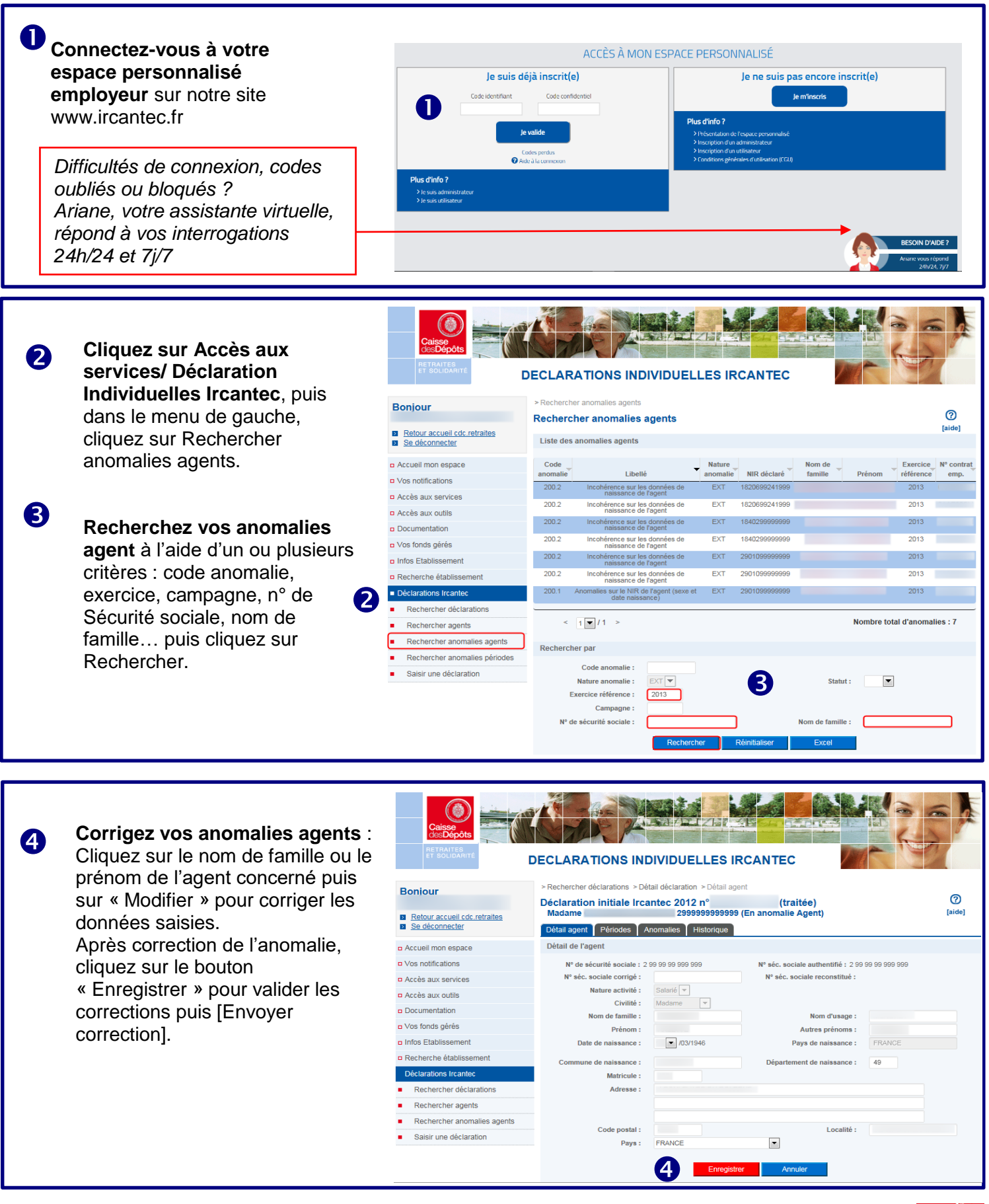

24 rue Louis Gain - 49939 Angers Cedex 9